# 株式会社エクストランス **X-MON 3.2.2** アップデート内容

# 内容

| 機能追加                              | 3  |
|-----------------------------------|----|
| かんたん監視登録機能                        | 3  |
| 監視テスト機能                           | 8  |
| X-MON サーバファイル参照機能                 |    |
| 変更箇所                              | 15 |
| Hyper-V 監視 WindowsServer2012R2 対応 | 15 |
| VMware 監視 vSphere6 対応             | 15 |
| SNMP サービスー括作成 サービス ID 初期値設定の追加    | 16 |
| 不具合の修正                            | 18 |
| 管理者メニュー                           | 18 |
| ドキュメント管理                          | 18 |

### 機能追加

#### かんたん監視登録機能

簡易な監視設定の登録を一括で行う機能です。

X-MON を初めてお使いのお客様向けの機能となりますが、操作に慣れているお客様に も登録作業の負荷を軽減する機能としてご利用いただけます。

「ホスト管理」に追加された「かんたん監視登録」ボタンをクリックします。

| X-MON                                                                                                    | 26 🗩 🍕 🗉 |
|----------------------------------------------------------------------------------------------------|----------|
| ★ ホストー覧 🕑                                                                                                   |          |
|                                                                                                    |          |
| <ul> <li>★ ■ 新規作成</li> <li>Q かんたん監視登録</li> <li>→ ネットワークからホストを検出する</li> <li>■ 削除</li> <li>○ 削除と承認</li> </ul> | 77<br>10 |
| ID 名称 IPアドレス/FQDN エスカレーション設定数                                                                               |          |
| X-MON         X-MON         127.0.0.1         有効: 0, 無効: 0                                                  |          |
| <ul> <li>→ 詳細表示</li> <li>サービス設定</li> <li>→ ホストエスカレーション設定</li> </ul>                                         |          |
| 🔀 削除 🌀 削除と承認                                                                                                |          |
|                                                                                                    |          |
|                                                                                                    |          |

#### 以下の画面へ遷移します。

| 2 | K-M@N                                 | 8 6 🗾 | <b>()</b> |
|---|---------------------------------------|-------|-----------|
| * | かんたん監視登録                              |       |           |
| • | <b>情報の入力</b> > 監視対象の検出 > 登録情報の確認 > 完了 |       |           |
| * | IPアドレス/FQDN                           |       |           |
|   | SNMP情報を入力してリソースを監視します                 |       |           |
|   | 障害発生メールの送信先                           |       |           |
|   | E-MAILアドレスを入力してください                   |       |           |
|   | <u> 障害発生メールを受け取りません</u>               |       |           |
|   | ▼ キャンセル → 次へ                          |       |           |
|   |                                       |       |           |

「障害発生メールの送信先」へはメールアドレスを入力します。

その際、すでにユーザが登録されている場合は入力されたメールアドレスと一致する ユーザが表示されます。

| 障害発生メールの送信先                         |  |  |
|-------------------------------------|--|--|
| E-MAILアドレスを入力してください                 |  |  |
| ad                                  |  |  |
| ユーザ                                 |  |  |
| 管理者 <admin@xxxx.xx></admin@xxxx.xx> |  |  |

入力したメールアドレスのユーザを新規作成することも可能です。

| ん監視登録                      |                                                          |  |
|----------------------------|----------------------------------------------------------|--|
| <b>D入力</b> > 監視対象の検        | 新規登録 ×                                                   |  |
| Pアドレス/FQDN                 | ユーザID(英数字) new_address<br>E-MAILアドレス new_address@xxxx.xx |  |
| <u>SNMP情報を入力してリン</u>       |                                                          |  |
| 害発生メールの送信先                 |                                                          |  |
| E-MAILアドレスを                |                                                          |  |
| 新たにユーザを登録                  | OK キャンセル                                                 |  |
| new_address@,<br>・ンセル → 次へ | 9993794                                                  |  |

情報の入力後「次へ」ボタンを押すと、対象のサーバにて監視可能なサービスを検出 し、一覧で表示します。

| X-N      | C    | D             | FQDN             |              |               | ) 🗙 🚯 🛃 |
|----------|------|---------------|------------------|--------------|---------------|---------|
| *        |      | 192.168.10.53 |                  |              |               |         |
|          |      |               | 情報を入力してリソースを監視しま |              |               |         |
| 6        | Q.   | 冉人-           | +72              |              |               |         |
| *        | 検出;  | 結果            |                  |              |               |         |
|          |      | 7             | ノンジ色の内容を監視する     | には情報の入力が必要です |               |         |
|          |      |               | サービス監視用コマンド      | サービスID(英数字)  | 設定            |         |
| <u>۸</u> | ſ    | ◄             | HTTP監視 🚱         | НТТР         | 💮 詳細設定        |         |
|          | l    | ◄             | PING監視 🚱         | PING         | 💮 詳細設定        |         |
| В        | -{   | •             | PostgreSQL監視 😯   | PostgreSQL   | 🚱 情報を入力して監視する |         |
|          | ſ    | ◄             | RPC監視 🚱          | RPC          | 💮 詳細設定        |         |
| <b>A</b> | 4    | •             | SMTP監視 🚱         | SMTP         | 💮 詳細設定        |         |
|          | L    | ✓             | SSH監視 🚱          | SSH          | 💮 詳細設定        |         |
|          |      |               |                  |              |               |         |
| -        | キャンt | ヹルレ           | ← 戻る → 次へ        |              |               |         |

監視の設定は基本的にはデフォルトで入力されていますが、一部ユーザにて入力必要 な情報(データベース接続情報など)があります。

- ユーザにて入力必要な情報がないサービス(A)
   ⇒ 該当行の背景色が灰色になります。
   「詳細設定」ボタンより監視の設定を変更することができます。
- ユーザにて入力必要な情報があるサービス(B)

   該当行の背景色がオレンジになります。
   「情報を入力して監視する」から必要な情報が入力されると、(A)と同様の
   表示になります。

監視を行う必要のないサービスについては、各行内のチェックボックスのチェックを 外してください。

情報の入力が終われば、「次へ」ボタンをクリックします。

確認画面が表示されますので、問題がなければ「作成と承認」ボタン、内容を変更す る場合は「変更する」ボタンをクリックします。

|   | K-MQ  | ÐN                 |                |         | 264     | <b>1</b> |
|---|-------|--------------------|----------------|---------|---------|----------|
| * | かんたん  | 監視登録               |                |         |         |          |
| 6 | 情報の   | 入力 > 監視対象の検出 >     | 登録情報の確認 > 完了   |         |         |          |
| * | ホス    | 、トID(英数字)          |                |         |         |          |
|   |       | HOST_192.168.10.53 | 💮 変更する         |         |         |          |
|   | 監視    | 記対象                |                |         | () 変更する |          |
|   |       | サービス監視用コマンド        | サービスID(英数字)    |         |         |          |
|   |       | HTTP監視             | HTTP           |         |         |          |
|   |       | PING監視             | PING           |         |         |          |
|   |       | RPC監視              | RPC            |         |         |          |
|   |       | SSH監視              | SSH            |         |         |          |
|   | 障害    | <b> 発生メールの送信先</b>  |                |         | 💮 変更する  |          |
|   |       | ユーザ                |                |         |         |          |
|   |       | ユーザ治               | E-M            | AILアドレス |         |          |
|   |       | 管理者                | admin@xxxx.xx  |         |         |          |
|   |       | 運用責任者              | senior@xxxx.xx |         |         |          |
|   | L     |                    |                |         |         | _        |
|   |       |                    |                |         |         |          |
|   | 📕 キャン | セル 🗕 🗲 戻る 🛛 🚱 作    | 成と承認           |         |         |          |
|   |       |                    |                |         |         |          |

「作成と承認」ボタンをクリックすると、監視設定が登録されます。

「障害発生メールの送信先」に入力されている情報は、該当へのメール通知としてエ スカレーション設定に登録されます。 監視設定の登録を終了する場合は「X-MON を再起動して監視を開始する」ボタン、引き続き登録を行う場合は「引き続き別のホストを登録する」ボタンをクリックします。

|   | X-MON 😹 🛱 🖗 🛃                            |
|---|------------------------------------------|
| * | かんたん監視登録                                 |
| 0 | 情報の入力 > 監視対象の検出 > 登録情報の確認 > 完了           |
| * | 監視設定の登録が完了しました。X-MONを再起動するまで、監視は開始されません。 |
|   |                                          |
|   | ✓ X-MONを再起動して監視を開始する                     |
|   |                                          |
|   |                                          |
|   |                                          |

# 監視テスト機能

サービスの作成・編集画面にて、監視のテスト実行を行う機能です。 サービス登録前に入力内容の確認を行うことができます。

以下のボタンをクリックすると、その時点で「サービス監視用コマンド」欄に入力さ れている内容でテスト実行が行われます。

| Х- |                                   |     | <b>6) (</b> | ) ⊉ |
|----|-----------------------------------|-----|-------------|-----|
|    | サービスID(英数字)                       |     |             |     |
| *  | PING                              |     |             |     |
| ø  | サービス監視用コマンド                       |     |             |     |
|    | 死活監視 🗸                            |     |             |     |
| *  | PING監視 ✓                          |     |             |     |
|    | ラウンドトリップタイムWARNINGしきい値(平均ms)300   |     |             |     |
|    | パケットロス率WARNINGしきい値(%) 30          |     |             |     |
|    | ラウンドトリップタイムCRITICALしきい値(平均ms) 500 |     |             |     |
|    | パケットロス率CRITICALしきい値(%) 50         |     |             |     |
|    | PING送信回数(回) 5 ボタンをクリックする          | δと、 |             |     |
|    | タイムアウト(秒)                         |     |             |     |
|    | ▶ 監視テスト実行                         |     |             |     |
|    | 通知先グループ                           |     |             |     |
|    |                                   |     |             |     |

| Х-Л | MON (12D (HER F)                                     | 2600 |
|-----|------------------------------------------------------|------|
|     | サービスID(英数字)                                          |      |
| *   | PING                                                 |      |
| Θ   | サービス監視用コマンド                                          |      |
| -   | 死活監視 ~                                               |      |
| *   | PING監視 v                                             |      |
|     | ラウンドトリップタイムWARNINGしきい値(平均ms) 300                     |      |
|     | パケットロス率WARNINGしきい値(%) 30                             |      |
|     | ラウンドトリップタイムCRITICALしきい値(平均ms) 500                    |      |
|     | パケットロス率CRITICALしきい値(%) 50                            |      |
|     | PING送信回数(回) 5                                        |      |
|     | テスト結果が表示されます。 10 10 10 10 10 10 10 10 10 10 10 10 10 |      |
|     | ► 監視テスト実行                                            |      |
|     | 監視テスト実行結果                                            |      |
|     | 状態 ステータス情報                                           |      |
|     | 正常(OK) PING OK - Packet loss = 0%, RTA = 0.05 ms     |      |
|     | 」<br>通知先グループ                                         |      |
|     |                                                      |      |

本機能は、下記コマンドでは非対応となります。 非対応のコマンド選択時には「監視テスト実行」ボタンは表示されません。

| コマンドグループ           | コマンド名称                          |
|--------------------|---------------------------------|
| Hyper-V 監視         | Hyper-V ゲストストレージデバイス(エラー)監視     |
|                    | Hyper-V ゲストストレージデバイス(読み取り/書き込み) |
|                    | 監視                              |
|                    | Hyper-V 仮想スイッチ受信量監視             |
|                    | Hyper-V 仮想スイッチ送信量監視             |
| Linux/Unix 系リソース監視 | CPU 監視                          |
| (SNMPv1,v2 対応)     | CPU 監視(コア数分割)                   |
|                    | TRAFFIC 監視                      |
|                    | TRAFFIC 監視(複数インターフェイス合計)        |
| Linux/Unix 系リソース監視 | CPU 監視(認証)                      |
| (SNMPv3 対応)        | CPU 監視(コア数分割/認証)                |
|                    | CPU 監視(コア数分割/認証暗号化)             |
|                    | CPU 監視(認証暗号化)                   |
|                    | TRAFFIC 監視(認証)                  |
|                    | TRAFFIC 監視(複数インターフェイス合計 認証)     |
|                    | TRAFFIC 監視(複数インターフェイス合計 認証暗号化)  |
|                    | TRAFFIC 監視(認証暗号化)               |
| SNMP 監視(v1,v2 対応)  | SNMP カウンター値監視(1 軸)              |
|                    | SNMP カウンター値監視(2 軸)              |
|                    | SNMP カウンター値監視(3 軸)              |
| SNMP 監視(v3 対応)     | SNMP カウンター値監視(1 軸/認証)           |
|                    | SNMP カウンター値監視(1 軸/認証暗号化)        |
|                    | SNMP カウンター値監視(2 軸/認証)           |
|                    | SNMP カウンター値監視(2 軸/認証暗号化)        |
|                    | SNMP カウンター値監視(3 軸/認証)           |
|                    | SNMP カウンター値監視(3 軸/認証暗号化)        |
| ログ監視               | ログ監視                            |
|                    | NRPE 経由でのログ監視                   |
| 監視サポートコマンド         | ダミープラグイン(ステータスを任意のものに更新)        |
| VMware 監視          | VMware 物理 NIC 受信量監視             |
|                    | VMware 物理 NIC 送信量監視             |

|                | VMware 仮想スイッチ受信量監視             |
|----------------|--------------------------------|
|                | VMware 仮想スイッチ送信量監視             |
| Web サービス監視     | Web コンテンツ改ざん監視                 |
|                | Web コンテンツ改ざん監視(一括監視)           |
| Windows リソース監視 | SNMP による WindowsTRAFFIC 監視     |
|                | WMI による Windows イベントログ監視       |
|                | WMI による Windows イベントログ監視(自動復旧) |
|                | 監視プラグイン設定で登録されたコマンド            |

X-MON サーバファイル参照機能

X-MON サーバ上のファイルを管理画面にて表示、ダウンロードができる機能です。

本機能は以下のユーザ権限のユーザのみ使用可能となります。

- システム管理者
- 運用責任者

システム情報画面に表示される以下のボタンをクリックします。

| X-N    |                                                  | € ( |
|--------|--------------------------------------------------|-----|
| *<br>© | ハードウェアキー                                         |     |
|        |                                                  |     |
|        |                                                  |     |
|        | ● ライセンスキーの登録を行う ● SSH公開鍵のダウンロード ● X-MONサーバファイル参照 |     |
| *      | <ul> <li>サーバ情報</li> <li>関連ソフトウェア</li> </ul>      |     |
| -      | > PHP情報                                          |     |

以下の画面に遷移しますので、取得したいファイルを選択してください。

本バージョンでは、以下のファイルが取得可能となっています。

- X-MON ログ
- TRAP ログ
- ステータスファイル

| X-MON            |                 |              | 2617102 |
|------------------|-----------------|--------------|---------|
| ★ X-MONサーバファイル参照 | i 🚱             |              |         |
| ● ファイル選択         |                 |              |         |
| *<br>() X-MONログ  | <b>I</b> TRAP□グ | ➡ ステータスファイル  |         |
|                  |                 |              |         |
| 上記ボタンより、参照する     | ファイルを選択してくた     | <i>ご</i> さい。 |         |
| ← 戻る             |                 |              |         |
|                  |                 |              |         |
|                  |                 |              |         |
|                  |                 |              |         |
|                  |                 |              |         |
|                  |                 |              |         |

「ファイル選択」欄のボタンをクリックすると、取得したファイルの一覧が表示され ます。

|   | X | (-1) | ЛФ   | DN     |                    |            |               |      |         |      | 96           | <b>1</b> |
|---|---|------|------|--------|--------------------|------------|---------------|------|---------|------|--------------|----------|
| , | • | X-M  | 10Nป | ーバフ    | ァイル参照🕑             |            |               |      |         |      |              |          |
| G |   | ſ    | ファイ  | ル選択    |                    |            |               |      |         |      |              |          |
| * | ŧ |      |      |        | x-monログ            | TRAPログ     | <b>1</b> ステータ | スファイ |         |      |              |          |
|   |   |      |      |        |                    |            |               |      |         |      |              |          |
|   |   | _    | ファイ  | /儿.一覧  |                    |            |               |      |         |      |              |          |
|   |   |      |      | 10 50  | フライルタ称             | 品級可        | 新日時           |      | ファイルサイズ |      | 操作           |          |
|   |   |      |      |        |                    |            |               | -    |         |      |              |          |
|   |   |      |      | x-mon  | .log               | 2016年01月21 | 日 10時17分      | 56秒  | 4.80 KB | Q 表示 | 🛃 ダウンロード     |          |
|   |   |      |      | nagios | -01-21-2016-00.log | 2016年01月20 | 日 23時11分      | 09秒  | 5.46 KB | Q 表示 | \rm 💹 ダウンロード |          |
|   |   |      |      | nagios | -01-20-2016-00.log | 2016年01月19 | 日 23時12分      | 08秒  | 5.25 КВ | Q 表示 | 🛃 ダウンロード     |          |
|   |   |      |      | nagios | -01-19-2016-00.log | 2016年01月18 | 日 23時46分      | 01秒  | 2.88 KB | Q 表示 | 🛃 ダウンロード     |          |
|   |   |      |      | nagios | -01-18-2016-00.log | 2016年01月17 | 日 23時46分      | 01秒  | 2.88 KB | Q 表示 | 🛃 ダウンロード     |          |
|   |   |      |      | nagios | -01-17-2016-00.log | 2016年01月16 | 日 23時46分      | 01秒  | 2.88 KB | Q 表示 | 🛃 ダウンロード     |          |
|   |   |      |      | nagios | -01-16-2016-00.log | 2016年01月15 | 日 23時46分      | 01秒  | 2.88 KB | Q 表示 | 🛃 ダウンロード     |          |

上記の「表示」「ダウンロード」ボタンをクリックすると、該当ファイルの表示とダウンロードができます。

「X-MON ログ」については、ファイル名の日付が実際のログの内容より1日多くなりますのでご注意ください。

各「ファイル名称」にマウスオーバーすると、以下のように日付が表示されます。

nagios-01-21-2016-00.log 2016年01月20日 23時11分09秒 2016年01月20日分のログです。

## 以下、「表示」ボタンクリック後の画面になります。

| X-N | 10n = 666                                                                                                    | <u>ð</u> |
|-----|----------------------------------------------------------------------------------------------------|----------|
| * X | -mon.log<br>総報は100行目まで表示されます。それ以降を確認する場合はダウンロードしてください。                                                                                                    | _        |
| *   | <pre>[1453302000] LOG ROTATION: DAILY<br/>[1453302000] LOG VERSION: 2.0<br/>[1453302000] CURRENT HOST STATE: X-MON;UP;HARD;1;PING OK - Packet loss = 0%, RTA = 0.06 ms<br/>[1453302000] CURRENT SERVICE STATE: X-MON;PING;OK;HARD;1;PING OK - Packet loss = 0%, RTA = 0.06 ms<br/>[1453302000] CURRENT SERVICE STATE: X-MON;XMON_CHECK_DISK;OK;HARD;1;DISK OK - free space: /<br/>10883 MB (81% inode=94%):<br/>[1453302000] CURRENT SERVICE STATE: X-MON;XMON_CHECK_cron;OK;HARD;1;PROCS OK: 1 process with<br/>command name 'crond'<br/>[1453302000] CURRENT SERVICE STATE: X-MON;XMON_CHECK_nsca;OK;HARD;1;PROCS OK: 1 process with<br/>command name 'nsca'<br/>[1453302000] CURRENT SERVICE STATE: X-MON;XMON_CHECK_pgsql;OK;HARD;1;PROCS OK: 6 processes with<br/>command name 'nsca'<br/>[1453302000] CURRENT SERVICE STATE: X-MON;XMON_CHECK_postfix;OK;HARD;1;PROCS OK: 1 process with<br/>command name 'nsater'<br/>[1453302000] CURRENT SERVICE STATE: X-MON;XMON_CHECK_postfix;OK;HARD;1;PROCS OK: 1 process with<br/>command name 'nsater'<br/>[1453302000] CURRENT SERVICE STATE: X-MON;XMON_CHECK_rsyslog;OK;HARD;1;PROCS OK: 1 process with<br/>command name 'rsyslogd'<br/>[1453302000] CURRENT SERVICE STATE: X-MON;XMON_CHECK_snmp;OK;HARD;1;PROCS OK: 1 process with<br/>command name 'snmpd'<br/>[1453302000] CURRENT SERVICE STATE: X-MON;XMON_CHECK_snmptrap;OK;HARD;1;PROCS OK: 1 process with<br/>command name 'snmpd'<br/>[1453302000] CURRENT SERVICE STATE: X-MON;XMON_CHECK_snmptrap;OK;HARD;1;PROCS OK: 1 process<br/>with command name 'snmptd'<br/>[1453302000] CURRENT SERVICE STATE: X-MON;XMON_CHECK_snmptrap;OK;HARD;1;PROCS OK: 1 process<br/>with command name 'snmptd'<br/>[1453302000] CURRENT SERVICE STATE: X-MON;XMON_CHECK_snmptrap;OK;HARD;1;PROCS OK: 2 processes<br/>with command name 'snmptt'<br/>[1453302001] Livestatus: Nagios has rotated logfiles. Rebuilding logfile index</pre> |          |
|     | [1453302669] Auto-save of retention data completed successfully.                                                                                                    |          |
|     | nagios-01-14-2016-00.log 2016年01月13日 23時46分01秒 2.88 KB 🛛 🔍 表示 📗 ダウンロード                                                                                                    |          |

表示する行数が大きくなるとサーバへの負荷がかかるため、管理画面での表示は 100 行目までとなっています。

それ以降の確認は、ファイルをダウンロードして行ってください。

変更箇所

X-MON3.2.2 にて以下の変更が加わりました。

Hyper-V 監視 WindowsServer2012R2 対応

WindowsServer2012R2 環境の Hyper-V 監視が可能になりました。

設定の登録方法などは従来と変更ありません。

VMware 監視 vSphere6 対応

vSphere6 環境にて、下記監視プラグインが対応していませんでしたが、本バージョンより監視可能になりました。

- VMware 仮想スイッチ受信量監視
- VMware 仮想スイッチ送信量監視

SNMP サービスー括作成 サービス ID 初期値設定の追加

SNMP サービス一括作成に、「サービス ID(英数字)初期値設定」項目が追加されました。

| X | (-M(       | DN                | ネットワークインタフェース監視                                                                    |                                                                          | 0 | • <del></del> |
|---|------------|-------------------|------------------------------------------------------------------------------------|--------------------------------------------------------------------------|---|---------------|
| * |            |                   | NICエラーパケット監視<br>NICユニキャストパケット監視                                                    |                                                                          |   |               |
| * | <b>ઝ</b> – | ビスID(<br>つイ<br>●イ | <b>英数字)初期値設定</b><br>ンタフェース名称 (例:TRAFFIC監視 eth1 ir<br>ンタフェース番号 (例:TRAFFIC監視 eth1 ir | ndex1 $\rightarrow$ TRAFFIC_eth1<br>ndex1 $\rightarrow$ TRAFFIC_ifIndex1 |   |               |
|   | <b>→</b> 次 | ^                 |                                                                                    |                                                                          | L |               |

以下の通り、バージョン 3.2.1 までにあったサービス ID の初期値が空白になるという 状態が起こらなくなっています。

- 「インタフェース名称」を選択した場合のサービス ID 初期値
  - ⇒ 監視サービス(TRAFFICなど)の後ろに「\_」+インタフェース名称を付けた もの
  - ⇒ インタフェース名称に含まれるサービス ID に入力不可の文字(半角英数字お よび「.」「-」「\_」以外)は「\_」に置き換えられる

| TRAFFIC監視 |      |        |                 |            |  |  |
|-----------|------|--------|-----------------|------------|--|--|
| ש         | ービス達 | 轻択     |                 |            |  |  |
|           |      |        | サービスID(英数字)     | 受信トラフィック   |  |  |
|           |      | LAN1   | TRAFFIC_LAN1    | 2354366549 |  |  |
|           |      | LAN2   | TRAFFIC_LAN2    | 161880     |  |  |
|           |      | LAN3   | TRA入力不可の文字が「」に置 | き換えて入力される。 |  |  |
|           |      | BRI1   |                 |            |  |  |
|           |      | PP[01] | TRAFFIC_PP_01   | 0          |  |  |
|           |      | PP[02] | TRAFFIC_PP_02   | 0          |  |  |
|           |      | PP[03] | TRAFFIC_PP_03   | 0          |  |  |

- 「インタフェース番号」を選択した場合のサービス ID 初期値
  - ➡ 監視サービス(TRAFFIC など)の後ろに「\_ifIndex」+インタフェース番号を 付けたもの

| TRAFFIC監視 |        |      |                               |            |  |  |  |
|-----------|--------|------|-------------------------------|------------|--|--|--|
| サービス選択    |        |      |                               |            |  |  |  |
|           |        | インタフ | インタフェース番号のため、入力不可の文字が入ることはなし。 |            |  |  |  |
|           | LAN1   |      | TRAFFIC_ifIndex1              | 2354553320 |  |  |  |
|           | LAN2   |      | TRAFFIC_ifIndex2              | 161880     |  |  |  |
|           | LAN3   |      | TRAFFIC_ifIndex3              | 150842573  |  |  |  |
|           | BRI1   |      | TRAFFIC_ifIndex4              | 0          |  |  |  |
|           | PP[01] |      | TRAFFIC_ifIndex5              | 0          |  |  |  |
|           | PP[02] |      | TRAFFIC_ifIndex6              | 0          |  |  |  |
|           | PP[03] |      | TRAFFIC_ifIndex7              | 0          |  |  |  |

- 参考:バージョン 3.2.1 以前のサービス ID 初期値
  - ⇒ 監視サービス(TRAFFIC など)の後ろに「\_」+インタフェース名称を付けた もの

| TR | TRAFFIC監視 |        |                       |            |  |  |  |
|----|-----------|--------|-----------------------|------------|--|--|--|
| ש  | ービス達      | 轻択     |                       |            |  |  |  |
|    |           |        | サービスID(英数字)           | 受信トラフィック   |  |  |  |
|    |           | LAN1   | TRAFFIC_LAN1          | 2353832775 |  |  |  |
|    |           | LAN2   | TRAFFIC_LAN2          | 161880     |  |  |  |
|    |           | LAN3   | TRAFFIC_LAN3          |            |  |  |  |
|    |           | BRI1   | TRAFFIC_BRI1 人力不可の文字が | 人ると空日になる。  |  |  |  |
|    |           | PP[01] |                       | 0          |  |  |  |
|    |           | PP[02] |                       | 0          |  |  |  |
|    |           | PP[03] |                       | 0          |  |  |  |

# 不具合の修正

管理者メニュー

ドキュメント管理

- Microsoft Edge にてファイルをダウンロードした際にファイル名が誤った形で出力 される不具合
  - ⇔ 他ブラウザと同様のファイル名となるよう修正